## A. Procédure de recensement obligatoire pour que votre demande soit prise en compte et par conséquent avoir droit aux contributions d'estivage

La demande de contribution d'estivages est à compléter si nécessaire de vos éléments de recensement d'estivage et à valider jusqu'au 30 septembre 2020.

Ce recensement est réalisé exclusivement via le site <u>www.agate.ch</u> (menu Acorda) en utilisant le même numéro d'utilisateur agate ainsi que votre mot de passe, comme pour la BDTA.

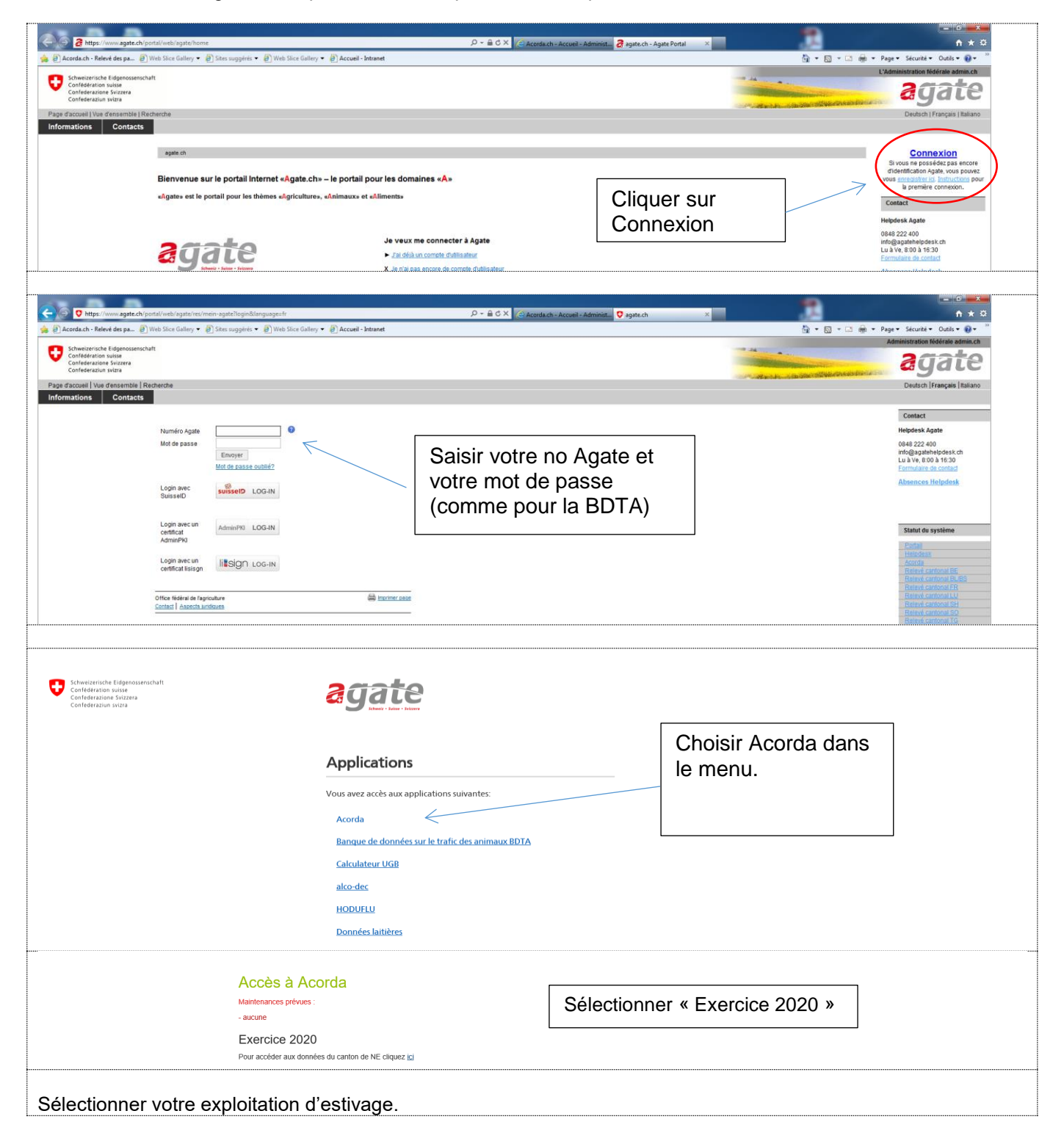

|                                                                                                    | A ttps://www.acorda.ch/                               | P マ 🔒 🗟 Ċ Ⅹ 🎯 Acorda.ch - Index                                                                                      |
|----------------------------------------------------------------------------------------------------|-------------------------------------------------------|----------------------------------------------------------------------------------------------------|
| Demonstration       Control tool of the service of the service of the s | 🙀 🕘 Acorda.ch - Relevé des pa 🦉 Web Slice Gallery     | →                                                                                                    |
| Consultation       Recreated and the second constructions       Edition des Resources       Edition des Resources       Edition des Resources         Cliquer sur l'onglet « Estivage »       Administration coordonnée romande des données agricoles         Adresse       Consultation       Estivage       Administration         Forme d'exploitation sélectionnée       x *         Démarrer       Bienvenue dans Acorda > Estivage >         Obnnées générales       Alagaes         Adresse berger       Dómainstration         Nouveau berger       Données définitiés         Données définitiés       Estivage a dati 'objet d'une expertise, les données sources à votre alpage et à la charge.         • Biodiversité       Informations relatives à votre alpage et à la charge.         • Effectif d'animaux       A compléter si vous avez des animaux autres que les bovins, bisons et/ou équidé         • Biodiversité       Si votre estivage a fait l'objet d'une expertise, les données sout consultables sous point.         • Terminer la saisie       Pour clore et valider vos données. A faire impérativement pour que vous apoint.         • Terminer la saisie       Pour clore et valider vos données. A faire impérativement pour que vous apoint.                                                                                                    |                                                       |                                                                                                    |
| Cliquer sur l'onglet « Estivage »            Adresse Consultation coordonnée romande des données agricoles             Adresse Consultation Estivage Administration             Forme d'exploitation sélectionnée             Démarrer             Démarrer             Démarrer             Démarrer             Démarrer             Démarrer             Adresse berger             Nouveau berger             Données de charges             - Biodiversité             Terminer la saisie             Données générales             Biodiversité             Terminer la saisie             Données générales             Biodiversité             Terminer la saisie             Données générales             Informations relatives à votre alpage et à la charge.             Si votre estivage a fait l'objet d'une expertise, les données sont consultables sous point.             Terminer la saisie             Pour clore et valider vos données. A faire impérativement pour que vous agricultary contributions de estivages.             Formulaires déf                                                                                                    | Consultation Recensement Inscr                        | iptions Efficience des Ressources Estivage Divers ► Contrôles Administration                                         |
| Adresse       Consultation       Estivage       Administration         Forme d'exploitation sélectionnée       * *         Démarrer       Bienvenue dans Acorda > Estivage >         Démarrer       Bienvenue dans Acorda > Estivage >         Données générales       Adresse         Adresse beraer       Démarrer         Nouveau beraer       Données de charges         Ponnées de charges       Démarrer         Saisie ouverte du 01.08.2020 au 30.09.2020         Données de charges       Pémarrer         Saisie ouverte du 01.08.2020 au 30.09.2020         Données de charges       Pémarrer         Saisie ouverte du 01.08.2020 au 30.09.2020         Données définitifs       Saisie ouverte du 01.08.2020 au 30.09.2020         Dans le menu de gauche       Informations relatives à votre alpage et à la charge.         Effectifs d'animaux       A complèter si vous avez des animaux autres que les bovins, bisons et/ou équidé         Biodiversité       Si votre estivage a fait l'objet d'une expertise, les données sont consultables sous point.         Terminer la saisie *       Pour clore et valider vos données. A faire impérativement pour que vous au droit aux contributions d'estivages.         E Formulaires définitifs       Résuring de vos données. A faire impérativement pour que vous au droit aux contributions d'estivages.                                                                                                    | Forme d'exploitation sélectionnée: Aucune             | »                                                                                                    |
| Adresse       Consultation       Estivage       Administration         Forme d'exploitation sélectionnée       * *         Démarrer       Bienvenue dans Acorda > Estivage >         Démarrer       Bienvenue dans Acorda > Estivage >         Adresse berger       Dámarrer         Nouveau berger       Données de charges         Données de charges       Démarrer         Saisie ouverte du 01.08.2020 au 30.09.2020         Données de charges       Pémarrer         Saisie ouverte du 01.08.2020 au 30.09.2020         Données de charges       Pémarrer         Données de charges       Biodiversité         Terminer la saisie       Informations relatives à votre alpage et à la charge.         A compléter si vous avez des animaux autres que les bovins, bisons et/ou équidé         Biodiversité       Si votre estivage a fait l'objet d'une expertise, les données sont consultables sous point.         Terminer la saisie *       Pour clore et valider vos données. A faire impérativement pour que vous aprint.         Terminer la saisie *       Pour clore et valider vos données. A faire impérativement pour que vous aprint.         Terminer la saisie *       Pour clore et valider vos données. A faire impérativement pour que vous aprint.                                                                                                    |                                                       |                                                                                                    |
| Administration coordonnee romande des données agricoles         Adresse       Consultation       Estivage       Administration         Forme d'exploitation sélectionnée       x *         Démarrer       Bienvenue dans Acorda > Estivage >         Données générales       Démarrer         Adresse berger       Démarrer         Adresse berger       Démarrer         Données de charges       Démarrer         Données de charges       Effectif d'animaux         Gérer les animaux       Qualité du paysage         Biodiversité       Informations relatives à votre alpage et à la charge.         Données générales       Informations relatives à votre alpage et à la charge.         Effectifs d'animaux       A compléter si vous avez des animaux autres que les bovins, bisons et/ou équidé         Si votre estivage a fait l'objet d'une expertise, les données sont consultables sous point.       Pour clore et valider vos données. A faire impérativement pour que vous agricit aux contributions d'estivages.         Formulaires définitifs       Pour core et valider vos données. A faire impérativement pour que vous agricit aux contributions d'estivages.                                                                                                    | AC                                                    | CRDA                                                                                                    |
| Adresse       Consultation       Estivage       Administration         Forme d'exploitation sélectionnée       x *         Démarrer       Bienvenue dans Acorda > Estivage >         Données générales       Adresse berger         Adresse berger       Démarrer         Nouveau berger       Saisie ouverte du 01.08.2020 au 30.09.2020         Données de charges       -         • Effectif d'animaux       -         Gérer les animaux       -         • Qualité du paysage       -         • Biodiversité       -         Terminer la saisie       Informations relatives à votre alpage et à la charge.         Effectifs d'animaux       -         Biodiversité       Si votre estivage a fait l'objet d'une expertise, les données sont consultables sous point.         • Terminer la saisie*       -         Pour clore et valider vos données. A faire impérativement pour que vous a droit aux contributions d'estivages.         • Eomulaires définitifs       -                                                                                                    | Administration co                                     | ordonnee romande des donnees agricoles                                                                               |
| Démarrer       X *         Démarrer       Bienvenue dans Acorda > Estivage >         * Données générales       Adresse berger         Adresse berger       Saisie ouverte du 01.08.2020 au 30.09.2020         Nouveau berger       Données de charges         * Effectif d'animaux       Saisie ouverte du 01.08.2020 au 30.09.2020         Y Oualité du paysage       Biolóversité         Terminer la saisie       Formulaires définitifs         Dans le menu de gauche       Informations relatives à votre alpage et à la charge.         Effectifs d'animaux       A compléter si vous avez des animaux autres que les bovins, bisons et/ou équidé         Si votre estivage a fait l'objet d'une expertise, les données sont consultables sous point.         Terminer la saisie *       Pour clore et valider vos données. A faire impérativement pour que vous au droit aux contributions d'estivages.         • Eomulaires définitifs       Bésurné de vos données. A faire impérativement pour que vous au droit aux contributions d'estivages.                                                                                                    | Adresse Consultati                                    | on Estivage Administration                                                                                           |
| Dennées générales       Démarrer         Adresse berger       Démarrer         Nouveau berger       Saisie ouverte du 01.08.2020 au 30.09.2020         Données de charges       •         e Effectif d'animaux       Gérer les animaux         gérer les animaux       •         > Qualité du paysage         > Biodiversité         Terminer la saisie         Formulaires définitifs         Dans le menu de gauche         • Effectifs d'animaux         A complèter si vous avez des animaux autres que les bovins, bisons et/ou équidé         Si votre estivage a fait l'objet d'une expertise, les données sont consultables sous point.         • Terminer la saisie *         Pour clore et valider vos données. A faire impérativement pour que vous au droit aux contributions d'estivages.         • Encomplaires définitifs                                                                                                    | Porme d'exploitation selectionnee                     |                                                                                                    |
| Albaaes       Démarrer         Adresse berger       Saisie ouverte du 01.08.2020 au 30.09.2020         Nouveau berger       Données de charges         • Effectif d'animaux       Saisie ouverte du 01.08.2020 au 30.09.2020         > Oualité du paysage       Biodiversité         Terminer la saisie       Formulaires définitifs         Dans le menu de gauche       Informations relatives à votre alpage et à la charge.         • Effectifs d'animaux       A compléter si vous avez des animaux autres que les bovins, bisons et/ou équidé         Si votre estivage a fait l'objet d'une expertise, les données sont consultables sous point.       Pour clore et valider vos données. A faire impérativement pour que vous ag droit aux contributions d'estivages.         • Eormulaires définitifs       Résumé de vos données. A faire impérativement pour que vous ag droit aux contributions d'estivages.                                                                                                    | <u>Demarrer</u>                                       | <u>bienvenue dans Acorda</u> > <u>Estivade</u> >                                                                     |
| Adresse berger       Saisie ouverte du 01.08.2020 au 30.09.2020         Nouveau berger       Données de charges         • Effectif d'animaux       Gérer les animaux         • Qualité du paysage       Biodiversité         Terminer la saisie       Informations relatives à votre alpage et à la charge.         Dans le menu de gauche       Informations relatives à votre alpage et à la charge.         Effectifs d'animaux       A compléter si vous avez des animaux autres que les bovins, bisons et/ou équidé         Si votre estivage a fait l'objet d'une expertise, les données sont consultables sous point.         • Terminer la saisie *       Pour clore et valider vos données. A faire impérativement pour que vous al droit aux contributions d'estivages.         • Eormulaires définitifs       Bésumé de vos données. A imprimer et à conserver comme justificatif de vos                                                                                                    | Alpages                                               | Démarrer                                                                                                    |
| Nouveau berger         Données de charges         • Effectif d'animaux         Gérer les animaux         • Qualité du paysage         • Biodiversité         Terminer la saisie         Formulaires définitifs         Dans le menu de gauche         • Effectifs d'animaux         • A compléter si vous avez des animaux autres que les bovins, bisons et/ou équidé         • Biodiversité         Si votre estivage a fait l'objet d'une expertise, les données sont consultables sous point.         • Terminer la saisie *         • Pour clore et valider vos données. A faire impérativement pour que vous an droit aux contributions d'estivages.         • Eormulaires définitifs                                                                                                    | Adresse berger                                        | Spipio auvorto du 01 08 2020 au 20 00 2020                                                                           |
| Données de charges         • Effectif d'animaux         Gérer les animaux         • Qualité du paysage         • Biodiversité         Terminer la saisie         Formulaires définitifs         Dans le menu de gauche         • Données générales         Informations relatives à votre alpage et à la charge.         • Effectifs d'animaux         • A compléter si vous avez des animaux autres que les bovins, bisons et/ou équidé         • Biodiversité         • Biodiversité         • Our clore et valider vos données. A faire impérativement pour que vous apoint.         • Terminer la saisie *         • Dour clore et valider vos données. A faire impérativement pour que vous apoint.         • Formulaires définitifs                                                                                                    | Nouveau berger                                        | Salsie ouverte du 01.08.2020 au 30.09.2020                                                                           |
| <ul> <li>Effectif d'animaux<br/>Gérer les animaux         <ul> <li>Qualité du paysage</li> <li>Biodiversité</li> <li>Terminer la saisie</li> <li>Formulaires définitifs</li> </ul> </li> <li>Dans le menu de gauche         <ul> <li>Données générales</li> <li>Effectifs d'animaux</li> <li>A compléter si vous avez des animaux autres que les bovins, bisons et/ou équidé</li> <li>Biodiversité</li> <li>Si votre estivage a fait l'objet d'une expertise, les données sont consultables sous point.</li> <li>Terminer la saisie *</li> <li>Pour clore et valider vos données. A faire impérativement pour que vous aj droit aux contributions d'estivages.</li> </ul> </li> </ul>                                                                                                    | Données de charges                                    |                                                                                                    |
| Gérer les animaux         > Qualité du paysage         > Biodiversité         Terminer la saisie         Formulaires définitifs         Dans le menu de gauche         • Données générales         Informations relatives à votre alpage et à la charge.         • Effectifs d'animaux         • Biodiversité         Biodiversité         Si votre estivage a fait l'objet d'une expertise, les données sont consultables sous point.         • Terminer la saisie *         • Formulaires définitifs                                                                                                    | • Effectif d'animaux                                  |                                                                                                    |
| <ul> <li><u>Qualité du paysage</u></li> <li><u>Biodiversité</u></li> <li><u>Terminer la saisie</u></li> <li><u>Formulaires définitifs</u></li> <li>Dans le menu de gauche         <ul> <li>Données générales</li> <li>Informations relatives à votre alpage et à la charge.</li> <li>Effectifs d'animaux</li> <li>A compléter si vous avez des animaux autres que les bovins, bisons et/ou équidé</li> <li>Biodiversité</li> <li>Si votre estivage a fait l'objet d'une expertise, les données sont consultables sous point.</li> </ul> </li> <li>Terminer la saisie *         <ul> <li>Pour clore et valider vos données. A faire impérativement pour que vous al droit aux contributions d'estivages.</li> <li>Formulaires définitifs</li> <li>Résumé de vos données A imprimer et à conserver comme justificatif de vos</li> </ul> </li> </ul>                                                                                                    | <u>Gérer les animaux</u>                              |                                                                                                    |
| <ul> <li><u>Biodiversité</u></li> <li><u>Terminer la saisie</u></li> <li><u>Formulaires définitifs</u></li> <li>Dans le menu de gauche         <ul> <li>Données générales</li> <li>Informations relatives à votre alpage et à la charge.</li> <li>Effectifs d'animaux</li> <li>A compléter si vous avez des animaux autres que les bovins, bisons et/ou équidé</li> <li>Biodiversité</li> <li>Si votre estivage a fait l'objet d'une expertise, les données sont consultables sous point.</li> </ul> </li> <li>Terminer la saisie *         <ul> <li>Pour clore et valider vos données. A faire impérativement pour que vous al droit aux contributions d'estivages.</li> <li>Formulaires définitifs</li> <li>Résumé de vos données A imprimer et à conserver comme justificatif de vos</li> </ul> </li> </ul>                                                                                                    | • Qualité du paysage                                  |                                                                                                    |
| Terminer la saisie         Formulaires définitifs         Dans le menu de gauche         • Données générales         • Effectifs d'animaux         • Effectifs d'animaux         • Biodiversité         Si votre estivage a fait l'objet d'une expertise, les données sont consultables sous point.         • Terminer la saisie *         • Four clore et valider vos données. A faire impérativement pour que vous au droit aux contributions d'estivages.         • Formulaires définitifs                                                                                                    | <u>Biodiversité</u>                                   |                                                                                                    |
| Formulaires définitifs         Dans le menu de gauche         • Données générales       Informations relatives à votre alpage et à la charge.         • Effectifs d'animaux       A compléter si vous avez des animaux autres que les bovins, bisons et/ou équidé         • Biodiversité       Si votre estivage a fait l'objet d'une expertise, les données sont consultables sous point.         • Terminer la saisie *       Pour clore et valider vos données. A faire impérativement pour que vous against de vos données. A faire impérativement pour que vous against de vos données.                                                                                                    | <u>Terminer la saisie</u>                             |                                                                                                    |
| <ul> <li>Dans le menu de gauche</li> <li>Données générales</li> <li>Effectifs d'animaux</li> <li>Biodiversité</li> <li>Biodiversité</li> <li>Terminer la saisie *</li> <li>Formulaires définitifs</li> <li>A compléter si vous avez des animaux autres que les bovins, bisons et/ou équidé</li> <li>Si votre estivage a fait l'objet d'une expertise, les données sont consultables sous point.</li> <li>Pour clore et valider vos données. A faire impérativement pour que vous au droit aux contributions d'estivages.</li> <li>Résumé de vos données A imprimer et à conserver comme justificatif de vos</li> </ul>                                                                                                    | Formulaires définitifs                                |                                                                                                    |
| <ul> <li>Données générales</li> <li>Effectifs d'animaux</li> <li>Biodiversité</li> <li>Terminer la saisie *</li> <li>Formulaires définitifs</li> <li>Informations relatives à votre alpage et à la charge.</li> <li>A compléter si vous avez des animaux autres que les bovins, bisons et/ou équidé</li> <li>Si votre estivage a fait l'objet d'une expertise, les données sont consultables sous point.</li> <li>Pour clore et valider vos données. A faire impérativement pour que vous au droit aux contributions d'estivages.</li> <li>Résumé de vos données A imprimer et à conserver comme justificatif de vos</li> </ul>                                                                                                    | Dans le menu de gauche                                |                                                                                                    |
| <ul> <li>Effectifs d'animaux</li> <li>A compléter si vous avez des animaux autres que les bovins, bisons et/ou équidé</li> <li>Biodiversité</li> <li>Si votre estivage a fait l'objet d'une expertise, les données sont consultables sous point.</li> <li>Terminer la saisie *</li> <li>Pour clore et valider vos données. A faire impérativement pour que vous au droit aux contributions d'estivages.</li> <li>Formulaires définitifs</li> <li>Résumé de vos données. A imprimer et à conserver comme justificatif de vos</li> </ul>                                                                                                    | Données générales                                     | nformations relatives à votre alpage et à la charge.                                                                 |
| <ul> <li>Biodiversité Si votre estivage a fait l'objet d'une expertise, les données sont consultables sous point.</li> <li>Terminer la saisie * Pour clore et valider vos données. A faire impérativement pour que vous au droit aux contributions d'estivages.</li> <li>Formulaires définitifs Résumé de vos données A imprimer et à conserver comme justificatif de vos</li> </ul>                                                                                                    | • Effectifs d'animaux A                               | compléter si vous avez des animaux autres que les bovins, bisons et/ou équidés.                                      |
| <ul> <li>Terminer la saisie * Pour clore et valider vos données. A faire impérativement pour que vous a<br/>droit aux contributions d'estivages.</li> <li>Formulaires définitifs</li> <li>Résumé de vos données. A imprimer et à conserver comme justificatif de vos</li> </ul>                                                                                                    | Biodiversité     S                                    | 3i votre estivage a fait l'objet d'une expertise, les données sont consultables sous ce<br>point.                    |
| Formulaires définitifs     Résumé de vos données. A imprimer et à conserver comme justificatif de vo                                                                                                    | Terminer la saisie * F                                | 'our clore et valider vos données. A faire impérativement pour que vous ayez<br>Iroit aux contributions d'estivages. |
| recensement.                                                                                                    | <ul> <li>Formulaires définitifs</li> <li>r</li> </ul> | <ésumé de vos données. A imprimer et à conserver comme justificatif de votre<br>ecensement.                          |
| *Terminer la saisie est obligatoire pour que votre demande soit prise en compte.                                                                                                    | *Terminer la sai                                      | sie est obligatoire pour que votre demande soit prise en compte.                                                     |

| Personal and a conception of the loss of the loss of th | écurité • Outils • 🔞 • |
|----------------------------------------------------------------------------------------------------|------------------------|
| Accesse Consultation     Adresse Consultation     Recensement Inscriptions   Effectif d'animaux > si bessoin     Iduer sur « Afjouter les animaux »     Internet     Internet                                                                                                    |                        |
| Advector concentration       Tacking of the field of the sense were the sense of the sense of                                | ercice 201             |
| Adversité       Technologie animalité       Téchnologie animalité         Maine dégréléé       Téchnologie animalité       Téchnologie animalité         Maine dégréléé       Téchnologie animalité       Téchnologie animalité         Maine dégréléé       Téchnologie animalité       Téchnologie animalité         Maine dégréléé       Téchnologie animalité       Téchnologie animalité         Maine dégréléé       Téchnologie animalité       Téchnologie animalité         Maine dégréléé       Téchnologie animalité       Téchnologie animalité         Maine dégréléé       Téchnologie animalité       Téchnologie animalité         Maine dégréléé       Téchnologie animalité       Téchnologie animalité       Téchnologie animalité         Maine dégréléé       Téchnologie animalité       Téchnologie animalité       Téchnologie animalité         Maine dégréléé       Téchnologie animalité       Téchnologie animalité       Téchnologie animalité         Maine dégréléé       Téchnologie animalité       Téchnologie animalité       Téchnologie animalité         Maine dégréléé       Téchnologie animalité       Téchnologie animalité       Téchnologie animalité         Téchnologie animalité       Téchnologie animalité       Téchnologie animalité       Téchnologie animalité       Téchnologie animalité         Téchnologie animalité                                                                                                    |                        |
| Intercention       Bit retrieve dates definite 5         Gener less animaux                                                                                                    | 🕹 elyamani 🕻           |
| Gérer les animaux         Gérer les animaux         Gérer les animaux         Gérer les animaux         Sciquer sur « Effectif d'animaux » si besoin         Sciquer sur « Gérer les animaux »         Sciquer sur « Ajouter les animaux »         Sciquer sur « Ajouter les animaux »         Et sur « Ajouter les animaux »         Et sur « Ajouter les animaux »         Et sur « Ajouter les animaux »         Et sur « Ajouter les animaux »         Et sur « Ajouter les animaux »         Et sur « Ajouter les animaux »         Et sur « Ajouter les animaux »         Et sur « Ajouter les animaux »         Et sur « Ajouter les animaux »         Et sur « Ajouter les animaux »         Etiter les animaux         Bioloversité         Affectation         Affectation         1216 Etalons de plus de 30 mois                                                                                                    | é                      |
| Water statistic                                                                                                    |                        |
| metaletes définitié       Metales       Metales       M                                                                                                    |                        |
| Adresse       Consultation       Recensement       Inscriptions       Efficience des Ressources       Estivage       Divers ►       Contrôles       Admini         Forme d'exploitation sélectionnée:       Bienvenue dans Acorda > Estivage > Effectif d'animaux > Gérer les animaux >       Editer les animaux       Editer les animaux       Editer les animaux         Biodiversité       Afrectation       Inscriptions de plus de 30 mois       Compléter et cliq                                                                                                    | <u>PN</u>              |
| Gérer les animaux     Editer les animaux       Biodiversité     Edition animal estivage       Affectation     1216. Etalons de plus de 30 mois                                                                                                    |                        |
| Biodiversité         Edition animal estivage           Affectation         1216. Etalons de plus de 30 mois                                                                                                    |                        |
| Affectation 1216. Etalons de plus de 30 mois                                                                                                    | auar                   |
|                                                                                                    | quei                   |
| Nb animaux 0                                                                                                    |                        |
| Début estivage                                                                                                    |                        |
| Fin estivage                                                                                                    |                        |
|                                                                                                    | -                      |
| Enregistrer                                                                                                    |                        |

| Authinistration coo                                                                          | אירא איר איר איר איר איר איר איר איר איר                                                                                                    |  |  |  |
|----------------------------------------------------------------------------------------------|----------------------------------------------------------------------------------------------------|--|--|--|
| Adresse Consultation                                                                         | on Recensement Inscriptions Efficience des Ressources Estivage Divers ► Contrôles Administration                                                 |  |  |  |
| Forme d'exploitation sélectionnée:                                                           |                                                                                                    |  |  |  |
| <u>Démarrer</u>                                                                              | Bienvenue dans Acorda > Estivane >                                                                                                    |  |  |  |
| Données générales                                                                            |                                                                                                    |  |  |  |
| Effectif d'animaux                                                                           | Terminer la saisie                                                                                                    |  |  |  |
| Biodiversité                                                                                 |                                                                                                    |  |  |  |
| Terminer la saisie                                                                           | Formularies temporaries                                                                                                    |  |  |  |
| Formulaires définitifs                                                                       | Exploitation   Animaux estivage(pas de données) Qualité du paysage(pas de données) Qualité II(pas de données) Cantonal et autres(pas de données) |  |  |  |
|                                                                                              | Terminer la saisie                                                                                                    |  |  |  |
|                                                                                              |                                                                                                    |  |  |  |
| Finaliser votre sa                                                                           | isie en cliquant sur                                                                                                    |  |  |  |
| le menu « Terminer la saisie » nuis                                                          |                                                                                                    |  |  |  |
|                                                                                              |                                                                                                    |  |  |  |
| Sui                                                                                          |                                                                                                    |  |  |  |
| Terminer la saisie                                                                           |                                                                                                    |  |  |  |
| le bouton « Terminer la saisie ».                                                            |                                                                                                    |  |  |  |
|                                                                                              |                                                                                                    |  |  |  |
|                                                                                              |                                                                                                    |  |  |  |
| Au cas ou vous estivez uniquement des povins, des bisons et/ou des equides, il est imperatif |                                                                                                    |  |  |  |
| d'effectuer cette operation pour cloturer votre saisle.                                      |                                                                                                    |  |  |  |
|                                                                                              |                                                                                                    |  |  |  |

| 10000                                                                                                    |                                                                                                    |
|----------------------------------------------------------------------------------------------------|----------------------------------------------------------------------------------------------------|
| <ul> <li>B Acorda.ch - Relevé des pa</li> <li>Web Si</li> </ul>                                                                                                    | age/FinetAlfamild877 D + & & C Acorda.ch - Index 3 Acorda.ch - Print 3 Acorda.ch - Print 3 Acorda.ch - Print x 1 C<br>ice Galley + 2) Sies suppleis + 2) Web Sies Galery + 2) AcordaIndex 4 Acorda.ch - Print 4 Outlis + 1 Outlis + 1   |
| Acorda                                                                                                    | Exercice 20                                                                                                    |
| Administration coordonnée i                                                                                                    |                                                                                                    |
| Adresse Consultat                                                                                                    | tessources Estivage Divers ► Contrôles Administration                                                                                                    |
| émarrer<br>Données générales                                                                                                    | uur, dans Acorda > Estivat >                                                                                                    |
| Effectif d'animaux Forr<br>Biodiversité                                                                                                    | nulaires définitifs                                                                                                    |
| ormulaires définitifs                                                                                                    | starrer les formulaires Animaux d'estrases. Paulaté II. Cantonal.                                                                                                    |
| Ensuite clique                                                                                                    | r sur « Formulaires définitifs » puis téléchargez et imprimez le document PDF résumant l'état de                                                                                                    |
| otre saisie.                                                                                                    |                                                                                                    |
| A                                                                                                    |                                                                                                    |
| Addification of<br>Cour contrôler                                                                                                    | des coordonnees du berger<br>les coordonnées du berger, cliquer sur Adresse berger et sur choix du berger                                                                                                    |
|                                                                                                    | tation Estivage Administration                                                                                                    |
| orme d'exploitation sélection                                                                                                    | nnée x v Q                                                                                                    |
| )émarrer                                                                                                    | Bienvenue dans Acorda > Estivage > Données générales >                                                                                                    |
| Données générales                                                                                                    | Adrosco borgor                                                                                                    |
| Adresse berger                                                                                                    | Auresse berger                                                                                                    |
| Nouveau berger                                                                                                    | Les changements d'adresse ou de coordonnées d'un berger doivent être confirmés par le service de l'agriculture.                                                                                                    |
| Données de charges                                                                                                    | Berger                                                                                                    |
| Effectif d'animaux                                                                                                    | Choix berger -?- V                                                                                                    |
| Biodiversité                                                                                                    |                                                                                                    |
| <u>Ferminer la saisie</u>                                                                                                    |                                                                                                    |
| ormulaires définitifs                                                                                                    |                                                                                                    |
| Alpages<br>Adresse berger                                                                                                    | Adresse berger                                                                                                    |
| Alpages<br>Adresse berger<br>Nouveau berger<br>Données de charges                                                                                                    | Adresse berger  Use changements d'adresse ou de coordonnées d'un berger doivent être confirmés par le service de l'agriculture. Berger                                                                                                    |
| Aleaas<br>Adresse beraer<br>Nouveau beraer<br>Données de charaes<br>Effectif d'animaux                                                                                                    | Adresse berger  Les changements d'adresse ou de coordonnées d'un berger doivent être confirmés par le service de l'agriculture. Berger Choix berger Actuelle Nouvelle                                                                                                    |
| Et Enregistrer<br>Alpages<br>Adresse berger<br>Nouveau berger<br>Données de charges<br>Effectif d'animaux<br>Oualité du paysage<br>Biodiversité<br>Complete la calicia                                                                                                    | Adresse berger  Les changements d'adresse ou de coordonnées d'un berger doivent être confirmés par le service de l'agriculture.  Berger Choix berger Actuelle Nouvelle Prénom                                                                                                    |
| et Enregistrer<br>Aleaces<br>Adresse beroer<br>Nouveau beroer<br>Ponnées de charces<br>• Effectif d'animaux<br>• Qualité du paysage<br>• Biodiversité<br>Germiner la saisie<br>Gormulaires définitifs                                                                                                    | Adresse berger   Les changements d'adresse ou de coordonnées d'un berger doivent être confirmés par le service de l'agriculture.  Berger Choix berger Actuelle Nouvelle Prénom Nom Rue                                                                                                    |
| Alpaces<br>Adresse berær<br>Nouveau berær<br>Données de charaes<br>Effectif d'animaux<br>Qualité du paysage<br>Biodiversité<br>erminer la saisie<br>ormulaires définitifs                                                                                                    | Adresse berger       I Les changements d'adresse ou de coordonnées d'un berger doivent être confirmés par le service de l'agriculture.       Berger       Choix berger       Actuelle     Nouvelle       Prénom       Nom       Rue       Numéro                                                                                                    |
| Alexaes Adresse beraer Adresse beraer Nouveau beroer Données de charaes Effectif d'animaux Oualité du paysage Biodiversité Terminer la saisie Formulaires définitifs                                                                                                    | Adresse berger  Les changements d'adresse ou de coordonnées d'un berger doivent être confirmés par le service de l'agriculture. Berger Choix berger Actuelle Actuelle Nom Rue Rue Rue Lieu Lieu X*                                                                                                    |
| Et Enregistrer<br>Alaaes<br>Adress beraer<br>Nouveau beraer<br>Données de charaes<br>• Effectif d'animaux<br>• Qualité du paysage<br>Biodiversité<br>terminer la saisie<br>formulaires définitifs                                                                                                    | Adresse berger                                                                                                    |
| Adresse beraer<br>Adresse beraer<br>Neuveau beraer<br>Données de charaes<br>Effectif d'animaux<br>Qualité du paysage<br>Biodiversité<br>ferminer la saisie<br>formulaires définitifs                                                                                                    | Adresse berger         i Les changements d'adresse ou de coordonnées d'un berger doivent être confirmés par le service de l'agriculture.         Berger         Choix berger         Actuelle         Nouvelle         Prénom         Rue         Numéro         Lieu         Téléphone mobile         Email                                                                                                    |
| Alesses Adresse berner Nouveau berger Connées de charges Effectif d'animaux Qualité du paysage Biodiversité Ferminer la saisie Cormulaires définitifs                                                                                                    | Adresse berger  I beschangements d'adresse ou de coordonnées d'un berger doivent être confirmés par le service de l'agriculture.  Berger Choix berger Actuelle Actuelle Nouvelle Prénom Nom Rue Rue Rue Rue Lieu Lieu Lieu Lieu Lieu Lieu Lieu Li                                                                                                    |
| Et Enregistrer<br>Alease<br>Adresse berner<br>Nouveau berger<br>Donnéss de charges<br>Effectif d'animaux<br>Oualité du paysage<br>Biodiversité<br>ferminer la saisie<br>cormulaires définitifs<br>Enregistreme                                                                                                    | Adresse berger                                                                                                    |
| Et Enregistrer         Adresse berøer         Nouveau berøer         Données de charoes         > Effectif d'animaux         Oualité du pavsage         Biodiversité         ferminer la saisie         cormulaires définitifs                                                                                                    | Adresse berger                                                                                                    |
| Alesaes         Adresse beraer         Nouveau beraer         Données de charaes         Effectif d'animaux         Oualité du pavsage         Biodiversité         Terminer la saisie         formulaires définitifs                                                                                                    | Adresse berger                                                                                                    |
| Et Enregistrer Alexaes Adresse beraer Nouveau beraer Domés de charaes Effectif d'animaux Qualité du paysage Biodiversité erminer la saisie ormulaires définitifs Enregistreme Pour enregistre Outre d'exploitation sélectione                                                                                                    | Adresse berger                                                                                                    |
| Confess de charaes  Adresse beraer  Nouveau beraer  Nouveau beraer  Connéss de charaes  Effectif d'animaux  Qualité du paysage  Biodiversité  Formulaires définitifs  Enregistreme  Consulta  Forme d'exploitation sélectionne  Démarrer  Données générales                                                                                                    | Adresse berger                                                                                                    |
| Enregistrer      Adresse beraer     Adresse beraer     Nouveau beraer     Données dénérales     Adresse Consulta      Adresse Consulta      Adresse Consulta      Adresse Consulta      Adresse Action                                                                                                    | Adresse berger     Lex changements dadresse ou de coordonnées duivet être confirmés par le service de l'agriculture.     Berger     Actuelle     Nem     Actuelle     Nem     Actuelle </td                                                                                                    |
| EL Enregistrer  Aleaaas  Adresse beraer  Nouveau beraer  Nouveau beraer  Connéss de charaes  Elfectif d'animaux  Qualité du paysage  Biodiversité  Forminer la saisie  Formulaires définitifs  Consulta  Consulta  Cons                                                                                                    | Addresse berger  Addresse berger  Addres |
| EL Enregistrer  Aleaaa  Adresse beraer  Noureau beraer  Donnés de charaes  Adresse Consulta  Forme d'exploitation sélectiones  Adresse Consulta  Forme d'exploitation sélectiones  Adresse Consulta  Adresse Consulta  Forme d'exploitation sélectiones  Adresse beraer  Noureau beraer  Noureau beraer  Noure                                                                                                    | Accesse berger     Image: Contract of the service of the service of the s                                       |
| EL Enregistrer  Aleace  Adresse beraer  Nouveau beraer  Donnés dénarels  Adresse beraer  Comme d'exploitation sélection  Comme d'exploitation sélection  Adresse beraer  Ponnés dénarels  Adresse beraer  Nouveau beraer  Donnés dénares  Elfectif d'animaux  Ousilité  Donnés dénares  Elfectif d'animaux  Ousilité  Elfectif d'animaux  Ousilité  Elfectif d'animaux  Ousilité  Elfectif d'animaux  Ousilité  Elfectif d'animaux  Ousilité  Elfectif d'animaux  Ousilité  Dannés de chares  Elfectif d'animaux  Ousilité  Consultation  Comme d'exploitation  Comme d'exploitation  Comme                                                                                                    | Adresse berger   Image: Control of the service de l'agriculture.   Précom   Précom   Précom   Image: Control of the service de l'agriculture.   Barremue dans Alexida > Editivage > Données générales >   Nouveau berger   Image: Control of the service de l'agriculture.   Rememue dans Alexida > Editivage > Données générales >   Nouveau berger   Image: Control of the service de l'agriculture.   Barremue dans Alexida > Editivage > Données générales >   Nouveau berger   Image: Control of the service de l'agriculture.                                                                                                    |
| EL Enregistrer  Aleaas  Adresse beraer  Nouveau beraer  Donnés décharaes  Adresse décharaes  Comutaires  Comutaires Comutaires  Comutaires  Comutaires  Comutaires                                                                                                    | Adresse berger     es changements d'adresse ou de coordonnées d'un berger doivent être confirmés par le service de l'agriculture.     erger     encestraise     encestraise     encestrai      |
| EL Enregistrer  Aleaaas  Adresse beraer  Nouveau beraer  Donnéss de charaes  Adresse Consulta  Comme d'exploitation sélectioner  Comme d'exploitation sélectioner  Commées de charaes  Editabase  Adresse beraer  Nouveau beraer  Données de charaes  Editabase  Adresse beraer  Nouveau beraer  Données de charaes  Editabase  Adresse beraer  Nouveau beraer  Données de charaes  Editabase  Editabase  Adresse beraer  Nouveau beraer  Données de charaes  Editabase  Editabase  Adresse beraer  Nouveau beraer  Données de charaes  Editabase  Adresse beraer  Nouveau beraer  Données de charaes  Editabase  Editabase  Adresse beraer  Nouveau beraer  Données de charaes  Editabase  Adresse beraer  Nouveau beraer  Données de charaes  Editabase  Adresse beraer  Nouveau beraer  Données de charaes  Editabase  Adresse beraer  Nouveau beraer  Données de charaes  Editabase  Adresse beraer  Nouveau beraer  Données de charaes  Editabase  Adresse beraer  Nouveau beraer  Données de charaes  Editabase  Adresse beraer  Nouveau beraer  Données de charaes  Editabase  Adresse beraer  Nouveau beraer  Données de charaes  Editabase  Adresse beraer  Nouveau beraer  Données de charaes  Editabase  Adresse beraer  Nouveau beraer  Données de charaes  Adresse beraer  Nouveau beraer  Données de charaes  Adresse beraer  Adresse beraer  Nouveau beraer  Données de charaes  Adresse beraer  Adresse beraer                                                                                                    | Accesse berger I can changements diverses ou de coordonnées d'un berger divert être confirmée par le service de l'apriculture. Berger Précent Précent                                                                                                    |
| ELENTEGISTEETE<br>Aleaaaa<br>Adresse beraar<br>Noureau beraar<br>Données de charaes<br>Elfectif d'animaux<br>Oualité du paysage<br>Biodiversité<br>Formulaires définitifs<br>Cormulaires définitifs<br>Adresse Consulta<br>Forme d'exploitation sélectione<br>Démarrer<br>Données générales<br>Aleaaas<br>Adresse beraar<br>Noureau beraar<br>Données de charaes<br>Effectif d'animaux<br>Outlié du paysage<br>Effectif d'animaux<br>Outlié du paysage<br>Biodiversité<br>Terminar la saisie<br>Cormulaires définitifs                                                                                                    | Adresse berger     I tas chargements d'adresse ou de coordonnées d'un barger doivent dire confirmés par le service de l'agriculture.     Berger        Choice barger     Précom         Numéro     I tabalagements d'adresse ou de coordonnées d'un barger doivent dire confirmés par le service de l'agriculture.     Précom         Précom                       Précom                    Précom                                                                                                    |
| EL Enregistrer<br>Alexaes<br>Adresse beraer<br>Nouveau beraer<br>Donnés de charaes<br>Effectif d'animaux<br>Qualité du paysaqe<br>Biodiversité<br>Corminer la saisie<br>Cormulaires définitifs<br>Consulta<br>Consulta<br>Co | Adresse berger   It is a bargemente d'adrese au de coordonnées d'un barger doivent être confirmés par le service de l'apriculture.   Berger   Parcon   Parcon                                                                                                    |
| Contest berger  Adresse berger  Mouveau berger  Donnés décharges  Adresse berger  Consulté  Consulté  Con                                                                                                    | Adresse berger         Is takagemented adresse ad a condemises after confirmée par le service de l'epirolature.         Exerger         Précent         Tétéphone molie         Exerger         Précent         Exerger         Précent         Nouveau berger         Exerger         Précent         Numéro         Numéro                                                                                                    |
| El Enregistrer  Aleace  Adresse beraer  Noureau beraer  Connées de charaes  Adresse beraer  Consultation selectioner  Consultation selectioner  Consultation selectioner  Conse d'exploitation selectioner  Connées dentrales  Adresse beraer  Noureau beraer  Données de charaes  Effectif d'animaux  Qualité du paysage  Biodiversité  Erminer la saisie  Connulaires définitifs                                                                                                    | Accesse berger i te stangemente data sondamises d'un berger doitent être confirmés par le service de l'approdure. Frécom Frécom Frécom Tet d'un nouveeau berger Fourier sur l'onglet, compléter le tableau avec les coordonnées et enregisterer Fourier sur l'onglet sondamise > Fourier sur l'onglet, compléter le tableau avec les coordonnées et enregisterer Fourier sur l'onglet sondamise > Nouveau berger Fourier sur l'onglet, compléter le tableau avec les coordonnées et enregisterer Fourier sur l'onglet sondamise > Nouveau berger Fourier sur l'onglet sondamise > Nouveau berger Fourier sur l'onglet i sondamise > Nouveau berger Fourier sur l'onglet i sondamise > Nouveau berger de être confirmé par le service de l'approdure. Fourier sur l'onglet i sondamise > Fourier sur l'onglet i sondamise > Nouveau berger de être confirmé par le service de l'approdure. Fourier sur l'onglet i sondamise > Fourier sur l'onglet i sondamise > Fourier sur l'o                                                                                                    |
| ELENTEGISTERE<br>Aleases<br>Adresse beraer<br>Noureau beroer<br>Données de charaes<br>Electif d'animaux<br>Oualité du paysage<br>Biodiversité<br>Ferminer la saisie<br>Formulaires définitifs<br>Adresse Consulta<br>orme d'exploitation sélectioner<br>Pémarrer<br>Données générales<br>Aleases<br>Aleases<br>Aleases<br>Aleases<br>Electif d'animaux<br>Ouclié du paysage<br>Electif d'animaux<br>Ouclié du paysage<br>Electif d'animaux<br>Ouclié du paysage<br>Biodiversité<br>cerminer la saisie<br>cormulaires définitifs                                                                                                    | Acresse berger         Image: Construction of the second device of the second device of the second                                                           |